# Руководство пользователя по программе «Пассажиропоток»

## 1) Вход в систему.

Выполните вход в систему. После авторизации нажмите кнопку «Мой транспорт» для отображения списка транспортных средств.

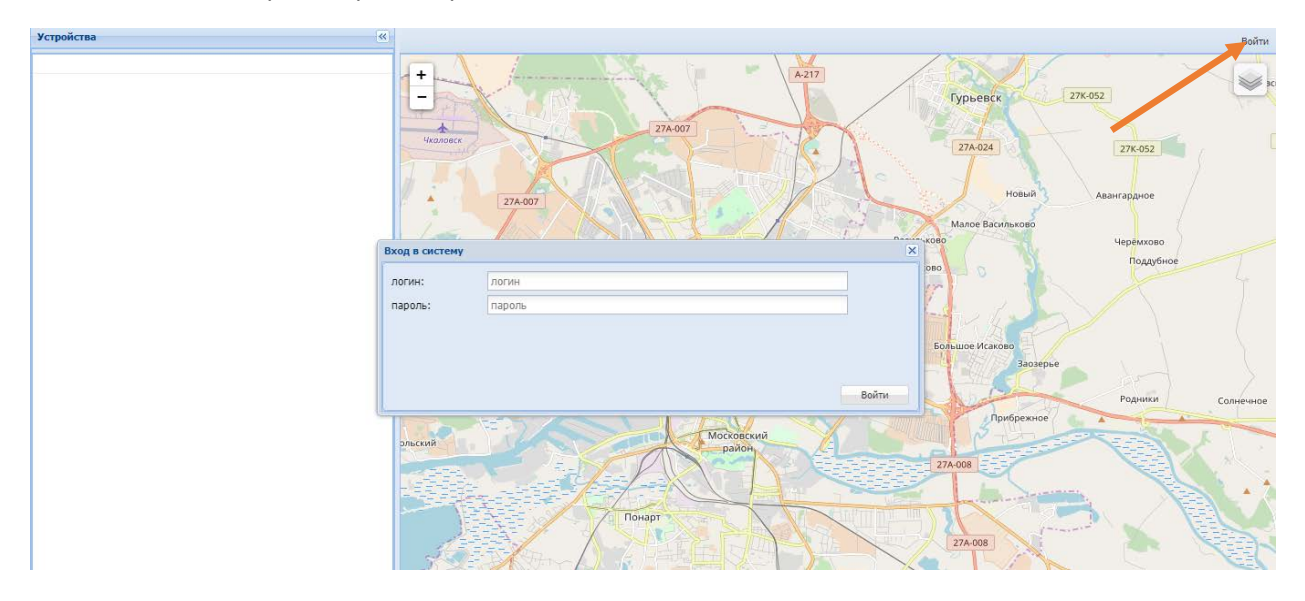

## 2) Отображение статистика по транспортному средству.

Для того чтобы получить статистику пассажиропотока с выбранного транспортного средства, нажмите кнопку «Статистика» в списке слева.

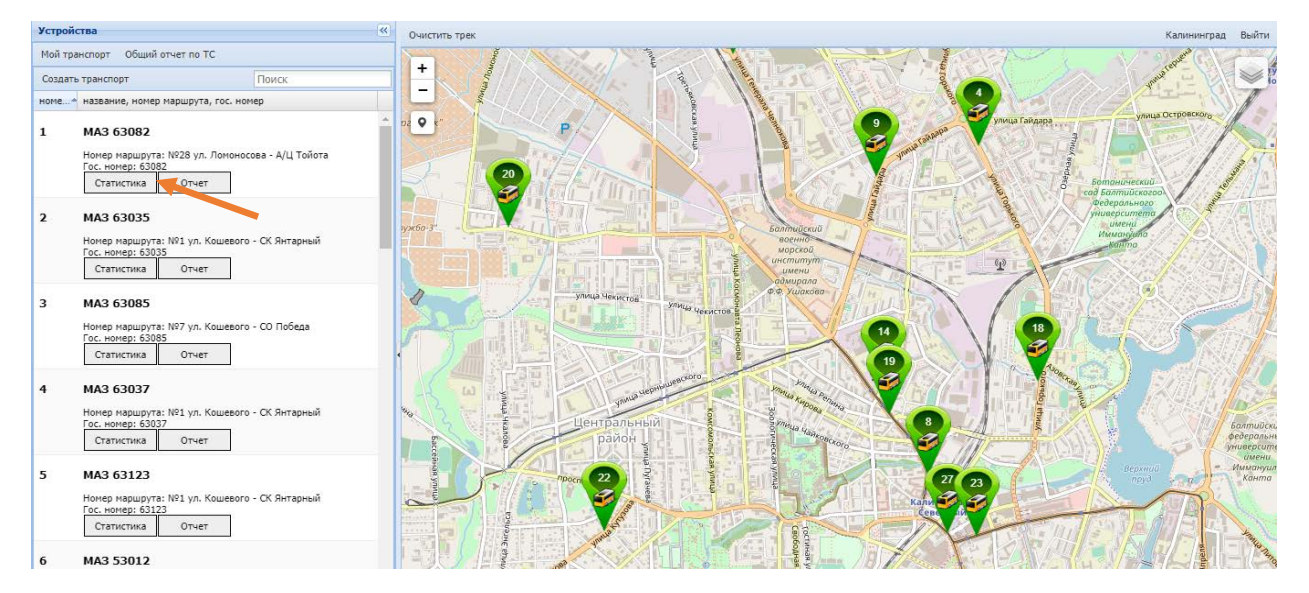

На экране отобразиться окно статистики по выбранному транспортному средству. В появившемся окне выберите интересующую дату отчета. В окне отобразиться статистика в графическом виде за выбранный отчетный период.

| Устройства                                                                                    | <u>«</u>              | Очистить трек                                   |                                     | Калининград Выйти             |
|-----------------------------------------------------------------------------------------------|-----------------------|-------------------------------------------------|-------------------------------------|-------------------------------|
| Мой транспорт Общий отчет по ТС                                                               |                       | Калининградский                                 |                                     |                               |
| Создать транспорт                                                                             | Статистика для трансг | рта с номером: 63034                            |                                     |                               |
| номе название, номер маршрута, гос. номер                                                     | Интервал: день        | • Входящие • Вс                                 | е проходы 👻                         | ров                           |
| 14 MA3 63034                                                                                  | <=                    | Август 2018 год                                 | =                                   | Дарита                        |
| Номер маршрута: №1 ул. Кошевого - СК<br>Гос. момер: 63034<br>Статистика Отчет                 | 1500 —                | вошло 7716 человек                              |                                     | ининградский<br>тарный Спарта |
| 15 MA3 63107                                                                                  | ± 1000 —              |                                                 |                                     | комбинат                      |
| Нонер наршрута: №1 ул. Кошевого - СК<br>Гос. номер: 63107<br>Статистика Отчет                 | 8<br>500 —            | 111111                                          |                                     |                               |
| 16 MA3 53001                                                                                  | 0                     | 2 3 4 5 6 7 8 9 10 11 12 13 14 15 16 17 18 19 3 | 20 21 22 23 24 25 26 27 28 29 30 31 |                               |
| Гос. номер: 5301<br>Статистика Отчет                                                          |                       | • вошло человек                                 | Highcharts.com                      | CI #####3HODODDWHDR           |
| 17 MA3 52030                                                                                  |                       |                                                 |                                     |                               |
| Номер маршрута: №1 ул. Кошевого - СК<br>Гос. номер: 52030<br>Статистика Отчет                 | 2018 💌 август         | ▼ 10 ▼ За время С: 00:00 ▼ По:                  | 00:00 Y Экспорт в XLS               | Агроферма университе Калин    |
|                                                                                               | 📃 Отображать события  |                                                 |                                     | 2/А-036                       |
| 18 MA3 53022<br>Номер маршрута: №1 ул. Кошевого - СК<br>Гос. номер: 53022<br>Статистика Отчет | Дата, время           | Название                                        | 27A-008                             | Дружный                       |

При наведении мышкой на столбцы будет отображаться количество пассажиров в цифровом виде. При клике мышкой на отдельный столбец на графике отобразиться отчет за период выбранного столбца.

**Выбор интервала отображения статистики.** В верхнем меню окна статистики есть возможность выбрать интервал, с которым будет отображаться статистика:

- Месяц разбивка по месяцам года
- День разбивка по дням месяца
- Час разбивка по часам за день
- Минута разбивка по минутам за час.

| Интервал: час 👻  | Входящие            | • | Все проходы | • |  |  |  |
|------------------|---------------------|---|-------------|---|--|--|--|
| Интервал: месяц  | 10 Августа 2018 год |   |             |   |  |  |  |
| Интервал: день   | вошло 70 человек    |   |             |   |  |  |  |
| Интервал: час    |                     |   |             |   |  |  |  |
| Интервал: минута | 1                   |   |             |   |  |  |  |

Отображение статистики по направлениям входа/выхода. Выбор направления статистики осуществляется в выпадающем списке верхнего меню окна статистики:

| Стати | стика для транспорта с но | мером: 63034          |      |             |   |   | ×  |
|-------|---------------------------|-----------------------|------|-------------|---|---|----|
|       | Интервал: час 🛛 👻         | Входящие              | •    | Все проходы | - |   |    |
| <=    |                           | Входящие<br>Выходящие | 2018 | 3 год<br>«  |   | Ξ | => |

**Выгрузка статистических данных.** Чтобы получить выгрузку выбранной Вами статистики в Excel, нажмите на кнопку «Экспорт в XLS»

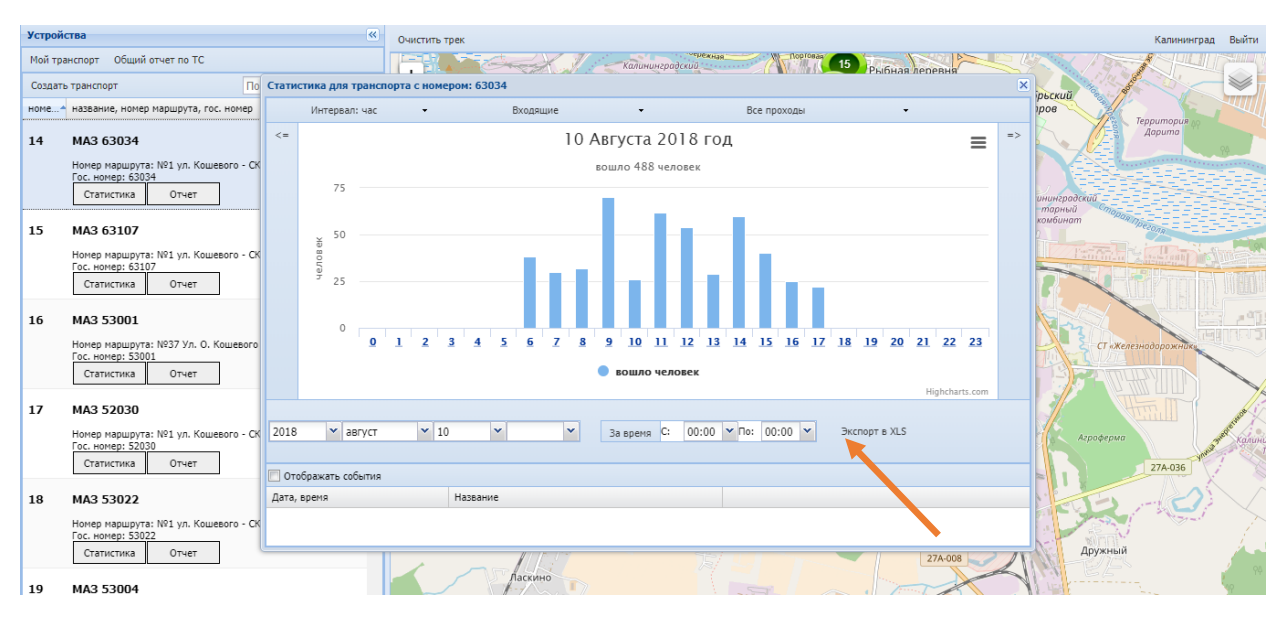

При этом на ваш компьютер выгрузиться файл следующе вида:

| C                         | <u></u>                                                                                | <b>(~ ~)</b> ₹ |                                               |                                   |        | статистик | аза 10.08.20 | 18 00_00_00 | - 11.08.2018 | 00_00_00.xls |  |  |
|---------------------------|----------------------------------------------------------------------------------------|----------------|-----------------------------------------------|-----------------------------------|--------|-----------|--------------|-------------|--------------|--------------|--|--|
| C                         | Главная                                                                                | Вставка        | Разметка стра                                 | ницы Фо                           | ормулы | Данные    | Рецензир     | ование      | Вид          |              |  |  |
| Colibri                   |                                                                                        |                | - 10 - A                                      | 10 • A a   = = = 🗞 Перенос текста |        |           |              |             |              |              |  |  |
| E                         | Зставить                                                                               | Ж К Ц -        | 🗄 🔹 💁 🔺 📄 🚍 🗐 🛱 🗐 Объединить и поместить в це |                                   |        |           |              |             |              | <b>9</b> - % |  |  |
| Буф                       | оер обмена 🖻                                                                           | Шри            | іфт                                           | Ga .                              |        | Вырав     | нивание      |             | G            | Чис          |  |  |
| А2 - ƒ <sub>ж</sub> Время |                                                                                        |                |                                               |                                   |        |           |              |             |              |              |  |  |
|                           |                                                                                        | А              | В                                             | С                                 | D      | E         | F            | G           | Н            | I            |  |  |
| 1                         | 1 Временная статистика: МАЗ 63034 за период: 10.08.2018 00:00:00 - 11.08.2018 00:00:00 |                |                                               |                                   |        |           |              |             |              |              |  |  |
| 2                         | Bp                                                                                     | емя            | Вошло                                         | Вышло                             |        |           |              |             |              |              |  |  |
| 3                         | 3 10.08.2018 06                                                                        |                | 38                                            | 10                                |        |           |              |             |              |              |  |  |
| 4                         | 4 10.08.2018 07                                                                        |                | 30                                            | 46                                |        |           |              |             |              |              |  |  |
| 5                         | 10.08.2018 08                                                                          | 3              | 32                                            | 61                                |        |           |              |             |              |              |  |  |
| 6                         | 10.08.2018 09                                                                          | )              | 70                                            | 33                                |        |           |              |             |              |              |  |  |
| 7                         | 10.08.2018 10                                                                          | )              | 26                                            | 44                                |        |           |              |             |              |              |  |  |
| 8                         | 10.08.2018 11                                                                          | L              | 62                                            | 79                                |        |           |              |             |              |              |  |  |
| 9                         | 10.08.2018 12                                                                          | 2              | 54                                            | 28                                |        |           |              |             |              |              |  |  |
| 10                        | 10.08.2018 13                                                                          | 3              | 29                                            | 38                                |        |           |              |             |              |              |  |  |
| 11                        | 10.08.2018 14                                                                          | ļ į            | 60                                            | 65                                |        |           |              |             |              |              |  |  |
| 12                        | 10.08.2018 15                                                                          | 5              | 40                                            | 49                                |        |           |              |             |              |              |  |  |
| 13                        | 10.08.2018 16                                                                          | 5              | 25                                            | 14                                |        |           |              |             |              |              |  |  |
| 14                        | 10.08.2018 17                                                                          | 7              | 29                                            | 31                                |        |           |              |             |              |              |  |  |
| 15                        | 10.08.2018 18                                                                          | 3              | 47                                            | 43                                |        |           |              |             |              |              |  |  |
| 16                        |                                                                                        |                |                                               |                                   |        |           |              |             |              |              |  |  |

### 3) Отображение отчета по маршруту.

Чтобы получить отчет с Транспортного средства по остановочным пунктам, выберете пункт «Отчет»(1), настройте параметры отчета (2) и нажмите на кнопку «Отчет по форме»(3).

ВАЖНО: Предварительно в системе должны быть созданы маршруты со списком остановочных пунктов. Отчет доступен при подключении ГЛОНАСС-терминала.

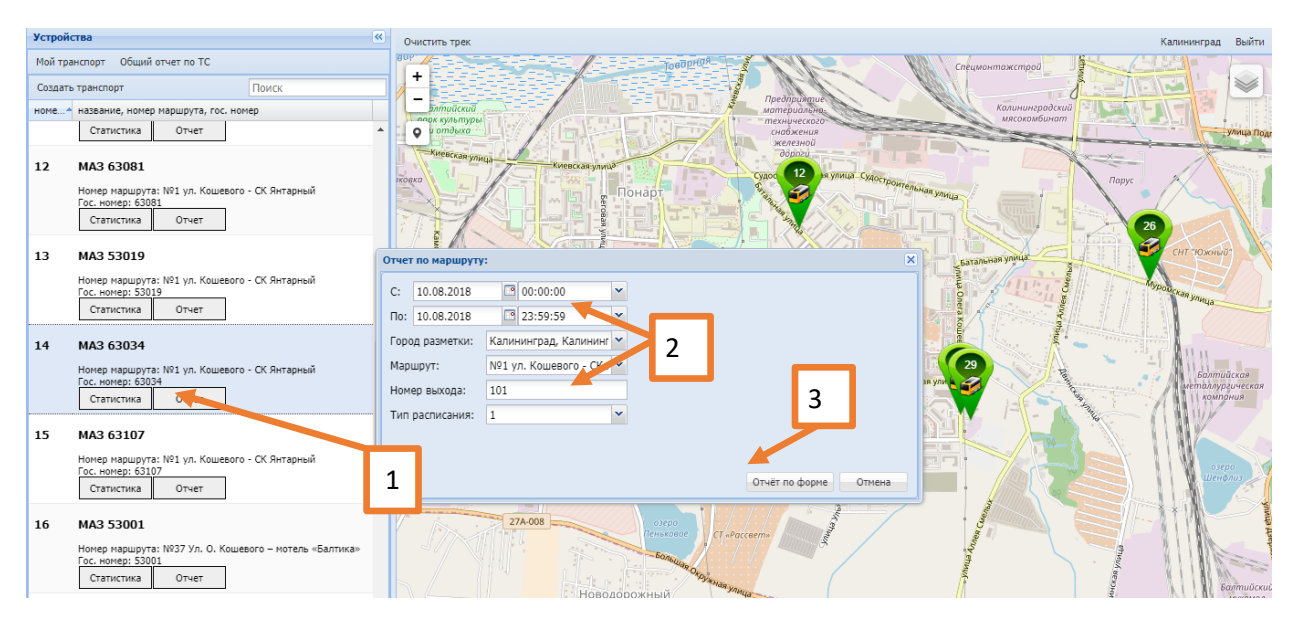

В появившейся форме отобразиться отчет по пассажиропотоку транспортного средства на выбранном маршруте следующего вида:

| Устр | ойства                                               |                              |                      | <b>«</b>  |                 |                                  |                                    |                              |                              |                                    |                               |                      | Сыйти          |
|------|------------------------------------------------------|------------------------------|----------------------|-----------|-----------------|----------------------------------|------------------------------------|------------------------------|------------------------------|------------------------------------|-------------------------------|----------------------|----------------|
| Мой  | Отчёт по маршруту                                    | по форме                     |                      |           |                 |                                  |                                    |                              |                              |                                    |                               |                      | ×              |
|      | Экспорт в XLS 📃 О                                    | тображать события            |                      |           |                 |                                  |                                    |                              |                              |                                    |                               |                      | H              |
| номе | Дата обследования                                    | Номер<br>маршрута            | Направление<br>рейса | Г.Р.З. ТС | Номер рейса     | Порядковый<br>номер<br>остановки | Идентификатор<br>остановочного пун | Наименование остановки       | Время прибыт<br>на остановку | Пассажир<br>вошедшие<br>в TC       | Пассажир<br>вышедший<br>из ТС | Пассажир<br>в салоне |                |
|      | 03.04.2018                                           | №1 ул. Кошев                 | обратный             | 63115     | №1 ул. Кошевого | 33                               | 0                                  | Улица Генерал-лейтенанта Оз  | 03.04.2018 22:               | 1                                  | 0                             | 17                   | •              |
|      | 03.04.2018                                           | №1 ул. Кошев                 | обратный             | 63115     | №1 ул. Кошевого | 34                               | 0                                  | Улица Горького (Центральный  | 03.04.2018 22:               | 1                                  | 0                             | 18                   | - 57           |
|      | 03.04.2018                                           | №1 ул. Кошев                 | обратный             | 63115     | №1 ул. Кошевого | 35                               | 0                                  | Проспект Ленинский           | 03.04.2018 22:               | 2                                  | 1                             | 19                   |                |
| 25   | 03.04.2018                                           | №1 ул. Кошев                 | обратный             | 63115     | №1 ул. Кошевого | 36                               | 0                                  | Гостиница "Калининград" (из  | 03.04.2018 22:               | 0                                  | 0                             | 19                   | -              |
|      | 03.04.2018                                           | №1 ул. Кошев                 | обратный             | 63115     | №1 ул. Кошевого | 37                               | 0                                  | Центр молодежи (из центра)   | 03.04.2018 22:               | 0                                  | 1                             | 18                   |                |
|      | 03.04.2018                                           | №1 ул. Кошев                 | обратный             | 63115     | №1 ул. Кошевого | 38                               | 0                                  | Улица Багратиона (из центра) | 03.04.2018 22:               | 0                                  | 3                             | 15                   |                |
|      | 03.04.2018                                           | №1 ул. Кошев                 | обратный             | 63115     | №1 ул. Кошевого | 39                               | 0                                  | Площадь Калинина (из центра) | 03.04.2018 22:               | 0                                  | 1                             | 14                   |                |
|      | 03.04.2018                                           | №1 ул. Кошев                 | обратный             | 63115     | №1 ул. Кошевого | 40                               | 0                                  | Проспект Калинина (Южный в   | 03.04.2018 22:               | 0                                  | 3                             | 11                   |                |
| 26   | 03.04.2018                                           | №1 ул. Кошев                 | обратный             | 63115     | №1 ул. Кошевого | 41                               | 0                                  | Парк "Южный" (из центра)     | 03.04.2018 22:               | 0                                  | 0                             | 11                   |                |
|      | 03.04.2018                                           | №1 ул. Кошев                 | обратный             | 63115     | №1 ул. Кошевого | 42                               | 0                                  | ТЦ "Калининский"             | 03.04.2018 22:               | 0                                  | 0                             | 11                   |                |
|      | 03.04.2018                                           | №1 ул. Кошев                 | обратный             | 63115     | №1 ул. Кошевого | 43                               | 0                                  | Аллея Смелых (из центра)     | 03.04.2018 22:               | 0                                  | 0                             | 11                   |                |
|      | 03.04.2018                                           | №1 ул. Кошев                 | обратный             | 63115     | №1 ул. Кошевого | 44                               | 0                                  | ЖБИ-2 (из центра)            | 03.04.2018 22:               | 0                                  | 6                             | 5                    |                |
| 27   | 03.04.2018                                           | №1 ул. Кошев                 | обратный             | 63115     | №1 ул. Кошевого | 45                               | 0                                  | Мясокомбинат (из центра)     | 03.04.2018 22:               | 0                                  | 3                             | 2                    | De             |
|      | 03.04.2018                                           | №1 ул. Кошев                 | обратный             | 63115     | №1 ул. Кошевого | 46                               | 0                                  | Родильный дом №3 (из центра) | 03.04.2018 22:               | 0                                  | 0                             | 2                    |                |
|      | 03.04.2018                                           | №1 ул. Кошев                 | обратный             | 63115     | №1 ул. Кошевого | 47                               | 0                                  | Магазин "Семья" (из центра)  | 03.04.2018 22:               | 0                                  | 0                             | 2                    |                |
|      | 03.04.2018                                           | №1 ул. Кошев                 | обратный             | 63115     | №1 ул. Кошевого | 48                               | 0                                  | Магазин "Вестер" (конечная)  | 03.04.2018 22:               | 0                                  | 0                             | 2                    |                |
|      | 03.04.2018                                           | №1 ул. Кошев                 | прямой               | 63115     | №1 ул. Кошевого | 1                                | 0                                  | ул. О. Кошевого              | 03.04.2018 22:               | 0                                  | 3                             | 0                    |                |
| 28   |                                                      |                              |                      |           |                 |                                  |                                    | Обратный рейс Итого:         |                              | 24                                 | 31                            |                      |                |
|      |                                                      |                              |                      |           |                 |                                  |                                    | Итого за круг:               |                              | 68                                 | 69                            |                      |                |
|      | 03.04.2018                                           | №1 ул. Кошев                 | прямой               | 63115     | №1 ул. Кошевого | 1                                | 0                                  | ул. О. Кошевого              | 03.04.2018 22:               | 4                                  | 0                             | 4                    |                |
|      |                                                      |                              |                      |           |                 |                                  |                                    | Прямой рейс Итого:           |                              | 4                                  | 0                             |                      |                |
| 20   |                                                      |                              |                      |           |                 |                                  |                                    | Итого за круг:               |                              | 4                                  | 0                             |                      |                |
| 29   |                                                      |                              |                      |           |                 |                                  |                                    | Итого за интервал:           |                              | 1036                               | 1053                          |                      |                |
|      | номер наршрута: н<br>Гос. номер: 63129<br>Статистика | №1 ул. кошевого - с<br>Отчет | .к. янтарный         | ~         |                 | Z                                |                                    |                              | Актин<br>Чтобы               | 27А-008<br>Саци.: Wi<br>активирова | ndows<br>TS-Windows           | , перейдите          |                |
| 30   | МАЗ 52028<br>Номер маршрута: №<br>Гос. номер: 52028  | №1 ул. Кошевого - C          | Ж Янтарный           | 2         | 2               |                                  | Понарт                             |                              | Tpasher                      | Паранетр<br>27А-008                |                               |                      |                |
|      | Статистика                                           | UIVEI                        |                      | *         | A get a com     | оссейное                         |                                    |                              |                              | Lea                                | aflet   Map data (            | © OpenStreetMa       | p contributors |

#### 4) Получение отчета по несколько транспортным средствам.

Чтобы получить общий отчет по нескольким транспортным средствам, выберете пункт «Общий отчет по TC» (1), настройте параметры и выделите необходимые TC из списка (2), нажмите на кнопку «Отчет по форме»(3).

| Устройства                                                                                            | Счистить трек                                                                                              | Калининград Выйти                                                                                                    |
|----------------------------------------------------------------------------------------------------|----------------------------------------------------------------------------------------------------|----------------------------------------------------------------------------------------------------|
| Мой транспорт Общий отчет по TC                                                                       | Общий отчет по ТС за заданный интервал: Х                                                                  | мясокомоцион                                                                                                    |
| Создать транспорт Поиск<br>номе тазвание, номе маршрута, гос. номер                                   | C: 10.08.2018 3 00:00:00                                                                                   | Rapyc 1                                                                                                    |
| 1 ма3 63082<br>Номер издшута: КР. ул. Лононосова - А/Ц Тойота<br>Гос. номер: 63082<br>Статистика Отчт | Город разметии: Калининград, Калининг 🗸 Z<br>Маршрут: N228 прямой 🛩<br>Город разметии: Калининг Калининг У | Annual and a second second sec |
| 2 МАЗ 63035<br>Номер наршрута: №1 ул. Кош вого - СК Янтарный<br>Гос. номер: 50035<br>Статистика Отчет | 2 MA3 63035<br>3 MA3 63035<br>4 MA3 63037<br>5 MA3 63123                                                   |                                                                                                    |
| 3 MA3 63085<br>Номер маршрута: №7 ул. Кошевого - Сс Победа<br>Гос. номер: 63085<br>Статистика Отчет 1 | 6 MA3 53012<br>7 MA3 63076<br>8 MA3 63039<br>9 MA3 53007<br>10 MA3 64050                                   | Samuican<br>Within Angeweccan<br>Iounous                                                                                                    |
| 4 маз 63037<br>Номер маршрута: №1 ул. Кошевого - СК Янтарный<br>Гос. номер: 63037<br>Статистика Отчет | 11 MA 5005<br>12 MA 50061<br>13 MA 5001<br>14 MA 6004                                                      |                                                                                                    |
| 5 MA3 63123<br>Номер маршруга: №1 ул. Кошевого - СК Янтарный<br>Гос. номер: 63123<br>Статистика Отчет | 15 MA3 63107<br>16 MA3 53001<br>17 MA3 52030<br>С Отчёт по форме Отнека                                    | And And And And And And And And And And                                                                                                    |

В появившейся форме отобразиться отчет по пассажиропотоку по выбранным транспортным средствам за выбранный период следующего вида:

| Устройства  |                                                                              |      | « _                                    |                 |            |           |                |                |            |           | Кали                | нинград   | Выйти     |
|-------------|------------------------------------------------------------------------------|------|----------------------------------------|-----------------|------------|-----------|----------------|----------------|------------|-----------|---------------------|-----------|-----------|
| Мой транспо | орт Общий отчет по ТС                                                        | Общи | ий отчет по TC за з                    | аданный интерва | л по форме |           |                |                | ×          | STI A     |                     |           |           |
| CORDETA TOR | наторт Понск                                                                 | Эксп | юрт в XLS                              |                 |            |           |                |                |            |           |                     |           |           |
| номе наз    | звание, номер маршрута, гос. номер                                           | N₽   | Временной<br>диапазон                  |                 | № маршрута | Nº TC     | ИТОГО<br>вошло | ИТОГО<br>вышло |            | Бол       | саково              |           |           |
| 1 M#        | A3 63082                                                                     | 1    | C 03.04.2018 00:0<br>no 04.04.2018 00: | 5<br>59         |            | MA3 63035 | 1002           | 1004           |            | E.        | Заозерье            |           |           |
| Hor         | мер маршрута: №28 ул. Ломоносова - A/L<br>номер: 63082                       | 2    | C 03.04.2018 00:0<br>no 04.04.2018 00: | 5<br>59         |            | MA3 63085 | 0              | 0              |            |           | Прибрежное          |           | Родни     |
| (           | Статистика Отчет                                                             | 3    | C 03.04.2018 00:0<br>no 04.04.2018 00: | 5<br>59         |            | MA3 63076 | 1004           | 997            |            |           | 3-1-                |           | ===       |
| 2 M/        | 43 63035                                                                     | 4    | C 03.04.2018 00:0<br>no 04.04.2018 00: | 5<br>59         |            | MA3 53007 | 1054           | 1064           |            | 27А-0     | 08                  |           | X         |
| Hor         | мер маршрута: №1 ул. Кошевого - СК Янт<br>номер: 63035                       | 5    | C 03.04.2018 00:0<br>no 04.04.2018 00: | 5<br>59         |            | MA3 53025 | 1009           | 1024           |            |           |                     |           |           |
| (           | Статистика Отчет                                                             | 6    | C 03.04.2018 00:0<br>no 04.04.2018 00: | 5<br>59         |            | MA3 63069 | 1254           | 1257           |            |           | 74.008              |           |           |
| з м/        | A3 63085                                                                     |      |                                        |                 |            |           |                |                |            |           |                     |           |           |
| Hor         | мер маршрута: №7 ул. Кошевого - СО По<br>.: номер: 63085<br>Статистика Отчет |      |                                        |                 |            |           |                |                |            |           | Man                 | е Луговое | F         |
| 4 M/        | A3 63037                                                                     |      |                                        |                 |            |           |                |                |            |           | Луговое-Новое       |           |           |
| Hor         | мер маршрута: №1 ул. Кошевого - СК Янт                                       |      |                                        |                 |            |           |                |                |            |           | ANYTOBO             |           |           |
|             | с. номер: 63037<br>Статистика Отчет                                          |      |                                        |                 |            |           |                |                |            | 1         |                     | Y.        |           |
| 5 M/        | A3 63123                                                                     |      |                                        |                 |            |           |                |                |            |           |                     |           |           |
| Hor         | мер маршрута: №1 ул. Кошевого - СК Янт                                       |      |                                        |                 |            |           |                |                | Активан    | ия Wind   | ows                 | 27A-083   |           |
| Foc         | . номер: 63123                                                               |      |                                        |                 |            |           |                |                | Чтобы акт  | вировать  | Windows, перей      | дите в    |           |
|             |                                                                              |      |                                        |                 |            |           |                |                | раздел "Па | раметры". |                     | 3e.       | ленопол   |
| 6 M/        | A3 53012                                                                     |      | <b>*</b>                               |                 |            |           | 1              | . Y            | 11 0-      | Leaflet   | Map data © OpenStre | etMap con | tributors |